## Customizing the Footer of your Agent Website

You may want the Footer of your Agent Website to contain more information or include links. You can customize the footer of your Agent Website to include any information you would like your people to see!

## Customize the Footer of your Agent Website.

1. From the menu on the left, **Footer** from the Appearance menu.

| Visit Site + New | 0 Appearance Homepage Search Engines Blocked                                                                                                    |  |  |  |
|------------------|----------------------------------------------------------------------------------------------------|--|--|--|
| Home             | Welcome to the Agent Website Admin Tool (What's Ulic?)                                                                                                    |  |  |  |
| Help             |                                                                                                    |  |  |  |
| Appearance       | Themes/Colors Admin Tool for your website. From here you can control all of the features of your site. On every screen of the Admin Tool, yo                                                                                                    |  |  |  |
| Homepage         | Homepage Selection<br>in Bar across the top, with quick access to some common functions. (The Admin Bar also appears for you on your public-faci<br>Header who you are viewing your gits Other years will got see this admin bar )                                                                                                    |  |  |  |
| Site Pages       | Footer Footer Fo |  |  |  |
| Images           | <ul> <li>The Admin Navigation Menu on the left-hand side, with access to all administrative functions.</li> </ul>                                                                                                    |  |  |  |
| C Links          | Common Tasks                                                                                                    |  |  |  |
| * Blog Posts     | Here are some things you might like to do. Click the Go There link to pavinate to that section of the Admin Tool. Click the links for Guide to ge                                                                                                    |  |  |  |
| Comments         | Personalize Your Site's Style (Go There)                                                                                                    |  |  |  |
| About Me         | Personalize Your Homepage ( <u>Go There</u> )     Customize Your Default Search Area (Go There)                                                                                                    |  |  |  |
| Settings         | Create Custom Search Links ( <u>Go There</u> )                                                                                                    |  |  |  |
| My Team          | Create Custom Menu Links ( <u>Go There</u> )                                                                                                    |  |  |  |
| Collapse menu    | Organize Your Stores Navigation Menu (Page or Menu Order) (Goinere)     Manane Your Property Lists (Goinere)                                                                                                    |  |  |  |
|                  | Add Your Client Testimonials (Go There)                                                                                                    |  |  |  |
|                  | Add Your Social Media Links to Your Site (Go There)                                                                                                    |  |  |  |
|                  | Set Up Your Blog ( <u>Go There</u> )                                                                                                    |  |  |  |
|                  |                                                                                                    |  |  |  |
|                  | Completing Your Site Activation                                                                                                    |  |  |  |

2. Select Custom Footer, and hit the Update button. (See below)

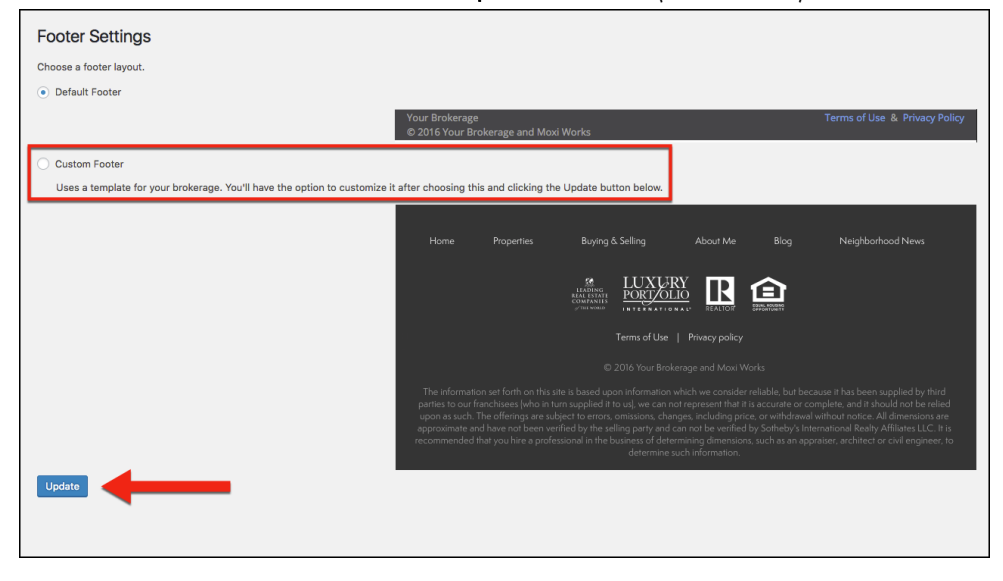

3. Select the Customize It! link. (See below)

| Footer Settings                    |                                                                                                    |  |  |  |  |  |
|------------------------------------|----------------------------------------------------------------------------------------------------|--|--|--|--|--|
| Footer updated.                    |                                                                                                    |  |  |  |  |  |
| Choose a footer layout.            |                                                                                                    |  |  |  |  |  |
| O Default Footer                   |                                                                                                    |  |  |  |  |  |
|                                    | Your Brokerage Terms of Use & Privacy Policy<br>© 2016 Your Brokerage and Moxi Works                                                                                                    |  |  |  |  |  |
| Custom Footer <u>Customize it!</u> |                                                                                                    |  |  |  |  |  |
|                                    | Home Properties Burying & Selling About Me Blog Neighborhood News                                                                                                    |  |  |  |  |  |
|                                    |                                                                                                    |  |  |  |  |  |
|                                    | Terms of Use   Privacy policy                                                                                                    |  |  |  |  |  |
|                                    | © 2016 Your Brokerage and Moxi Works                                                                                                    |  |  |  |  |  |
|                                    | The information set forth on this site is based upon information which we consider reliable, but because it has been supplied by third<br>parties to our financhises; hydro in turn supplied it to usl, we can not represent that it is accurate or complete, and there it solution to be relied<br>upon as such. The offenings are subject to errors, onsistions, change, including price, or whichead without notice. All dimensions are<br>approximate and have not been verified by the selling party and can not be verified by Sottheby's International Really Affiliates LIC. It is<br>recommended that you hire a professional in the business of determining demonstrates and appraiser, architect or civil engineer, to<br>determine such information. |  |  |  |  |  |
| Update                             |                                                                                                    |  |  |  |  |  |

4. You can add or remove the blocks from Footer using the module on the right. (Circled below)

| <b>4</b> |          |                  |            | Home | Properties * | Buying & Sel | ×                 |   |
|----------|----------|------------------|------------|------|--------------|--------------|-------------------|---|
| Row /    |          | •                |            |      |              |              | Search Module     |   |
| Home     | + / 全口 × | Buvina & Sellina | About Me B | 00   |              |              | Row Layouts       | ~ |
|          |          | , , , , , - ,    |            |      |              |              | Basic Modules     | ~ |
|          |          |                  |            |      |              |              | Advanced Modules  | ~ |
|          |          |                  |            |      |              |              | UAB8 Modules      | ~ |
|          |          |                  |            |      |              |              | WordPress Widgets | ~ |
|          |          |                  |            |      |              |              | Saved Modules     | ~ |
|          |          |                  |            |      |              |              |                   |   |
|          |          |                  |            |      |              |              |                   |   |
|          |          |                  |            |      |              |              |                   |   |
|          |          |                  |            |      |              |              |                   |   |
|          |          |                  |            |      |              |              |                   |   |
|          |          |                  |            |      |              |              |                   |   |
|          |          |                  |            |      |              |              |                   |   |

- 5. Use tools in the module on the right to easily drag and drop blocks into your Footer. (See red arrow below)
- 6. Once you are finished updating your Footer, select **Done** in the top right corner. (See blue arrow below)

|   | •                              |            |                  |          |                     |                                          |  |  |
|---|--------------------------------|------------|------------------|----------|---------------------|------------------------------------------|--|--|
|   | Row/Module: footer Ure Preview |            |                  |          |                     |                                          |  |  |
| 1 |                                |            |                  |          | Home Properties • B | uving & Selling + About Me + Blog More + |  |  |
|   |                                |            |                  |          |                     |                                          |  |  |
|   |                                |            |                  |          |                     |                                          |  |  |
|   |                                |            |                  |          |                     |                                          |  |  |
|   |                                |            |                  |          |                     |                                          |  |  |
|   | Home                           | Properties | Buying & Selling | About Me | Blog                | Neighborhood News                        |  |  |
|   |                                |            |                  |          |                     |                                          |  |  |
|   |                                |            |                  |          |                     |                                          |  |  |
|   |                                |            |                  |          |                     |                                          |  |  |
|   |                                |            |                  |          |                     |                                          |  |  |
|   |                                |            |                  |          | Callout             |                                          |  |  |
|   |                                |            |                  |          |                     |                                          |  |  |
|   | Callout                        |            |                  |          |                     |                                          |  |  |
|   |                                |            |                  |          |                     |                                          |  |  |
|   |                                |            |                  |          |                     |                                          |  |  |
|   |                                |            |                  |          |                     |                                          |  |  |
|   |                                |            |                  |          |                     |                                          |  |  |
|   |                                |            |                  |          |                     |                                          |  |  |
|   |                                |            |                  |          |                     |                                          |  |  |
|   |                                |            |                  |          |                     |                                          |  |  |
|   |                                |            |                  |          |                     |                                          |  |  |
|   |                                |            |                  |          |                     |                                          |  |  |
|   |                                |            |                  |          |                     |                                          |  |  |
|   |                                |            |                  |          |                     |                                          |  |  |
|   |                                |            |                  |          |                     |                                          |  |  |

7. To have these changes appear on your site, select **Publish Changes**.

| What would you like to do? |  |
|----------------------------|--|
| Publish Changes            |  |
| Save Changes and Exit      |  |
| Discard Changes and Exit   |  |
| Cancel                     |  |
|                            |  |